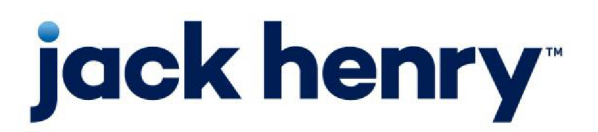

FactorSoft™

• Release v4.7

# FactorSoft DocAI User Guide

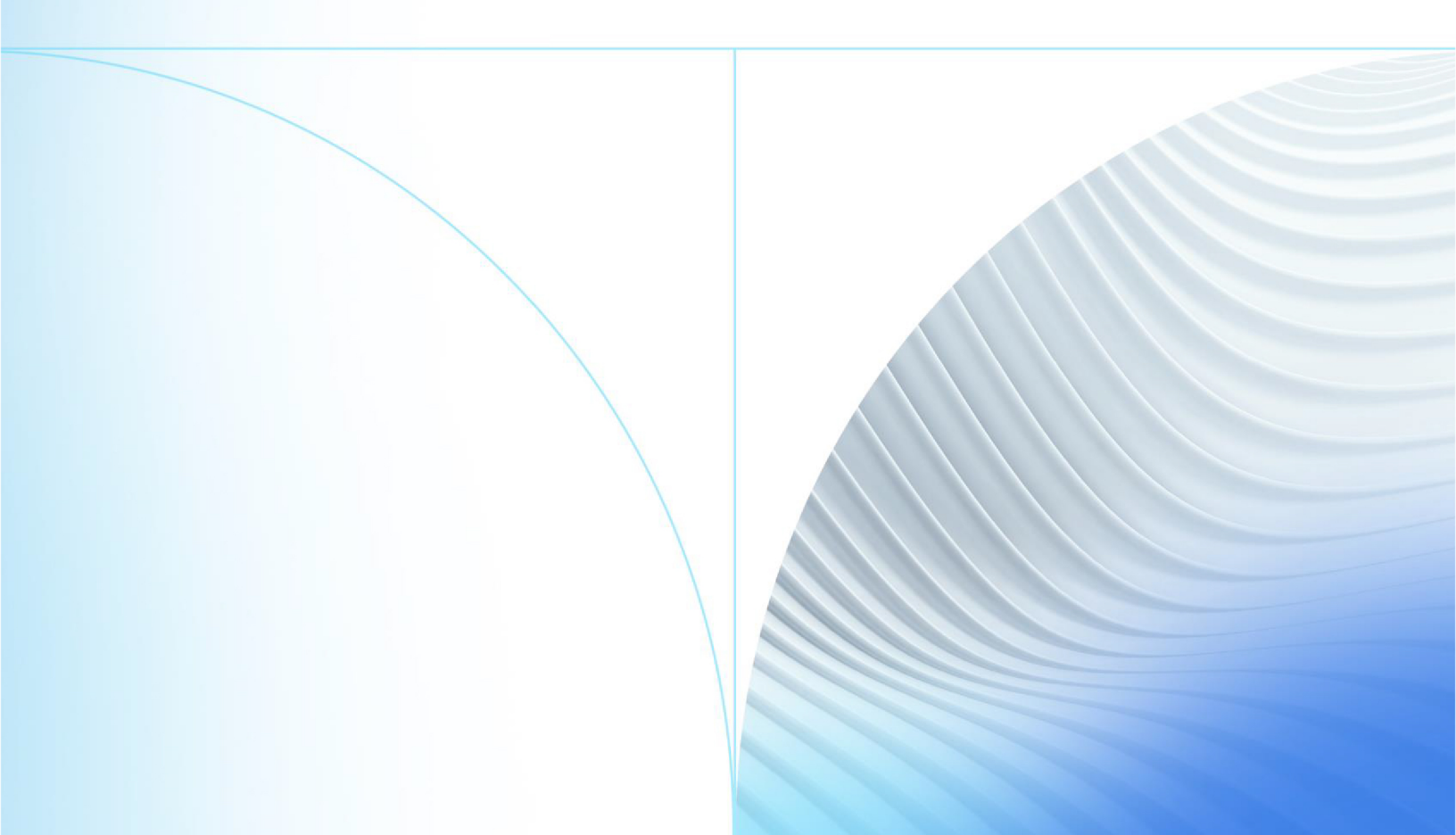

© 1999 - 2022 Jack Henry & Associates, Inc.

All rights reserved. Information in this document is subject to change without notice. Dates contained in this document are provided as estimates only and can be changed at any time at the sole discretion of Jack Henry & Associates, Inc.

Printed in the United States of America.

No part of this document may be copied, reproduced, stored in a retrieval system, displayed, distributed or transmitted in any form or any means whatsoever (electronic, mechanical or otherwise), including by photocopying or recording for any purpose, without the prior written permission of Jack Henry & Associates, Inc. Making unauthorized copies of this document for any purpose other than your own personal use is a violation of United States copyright laws.

Any unauthorized use of Jack Henry & Associates, Inc.'s, trademarks and service marks is strictly prohibited. A list of registered and unregistered marks owned or licensed by Jack Henry & Associates, Inc. is located at: https://www.-jackhenry.com/more-from-jha/pages/trademark-notice.aspx.

Various other trademarks and service marks used or referenced in this document are the property of their respective owners.

#### Limitations on Maintenance Services

The FactorSoft™ application is intended for use in accordance with the standards and processes described within this documentation. Efforts to investigate and/or repair FactorSoft™ application or data integrity issues caused by activities or integrations outside of the intended use of the FactorSoft™ platform will be subject to the then-current Jack Henry Professional Services billable hourly rate.

Standard Maintenance Services (Technical Support) does not include the following:

Investigation and Remediation of errors and data integrity issues caused, contributed to, or by any of the following:

- a software program that was not originally provided by Jack Henry
  - third-party automation, BOT/Screen Scraping technology, custom importers, or any other integration with FactorSoft<sup>™</sup> that was not created by or in conjunction with Jack Henry.
- any modification not provided by Jack Henry to the software or standard database schema
  - the addition of custom database elements including triggers, stored procedures, tables, and columns
  - the alteration of standard FactorSoft™ triggers, tables, columns, stored procedures and indexes
  - the execution of T-SQL scripts resulting in changes to the data stored within the FactorSoft™ database
- equipment, software, networks or any other infrastructure in the customer's environment that does not meet the minimum requirements described within the thencurrent FactorSoft<sup>™</sup> product documentation

Please note that if you are exploring possibilities with third-party software providers or considering altering the FactorSoft database in any way, it is strongly recommended that you discuss your plans with the FactorSoft™ support team before making any commitments or changes. As your software partner, we may be able to help solve your business problem in a way that does not introduce risk, data corruption, or system instability.

# Table of Contents

| FactorSoft™ DocAl                               | 1    |
|-------------------------------------------------|------|
| Setting Up FactorSoft DocAl                     | . 2  |
| Engine Tasks                                    | . 2  |
| System Preferences                              | 2    |
| Security Roles                                  | . 3  |
| Enable DocAI for Clients                        | 3    |
| FactorSoft DocAl Importing Invoices             | 4    |
| FactorSoft Import Purchasing                    | 4    |
| Web Portal Import Purchasing - Image Capture    | . 6  |
| Web Portal Import Purchasing - Image Only Files | 7    |
| FactorSoft DocAl Corrections                    | . 9  |
| Captured Fields                                 | . 12 |
| Client Information XML Import Reports           | .13  |
| Import History Report                           | 13   |
| Report Parameters                               | . 13 |
| Report Columns                                  | . 14 |
| Report Sample                                   | . 16 |
| Security Roles                                  | . 17 |

FactorSoft™

## FactorSoft<sup>™</sup> DocAl

DocAI uses machine learning to efficiently scan, analyze, and extract information from invoice images. The goal of DocAI is to utilize industry-leading technologies: computer vision (including OCR) and natural language processing (NLP) that create pre-trained models for high-value, high-volume documents in order to drastically reduce the amount of effort required to input document data during invoice purchasing.

#### SEPARATELY LICENSED ADD-ON MODULE

This feature is only available as a separately licensed upgrade. For more information, contact your Jack Henry<sup>TM</sup> representative at lendinginfo@jackhenry.com

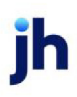

# Setting Up FactorSoft DocAI

Before you can use FactorSoft DocAI, some setup needs to occur. Some of the setup may have been done when FactorSoft was implemented. If you have any questions, contact Technical Services.

The following outlines the setup steps that need to be done before using DocAI. More information about each step can be found in the sections below.

- 1. Turn on the DocAI feature in the Control File
  - FactorSoft DocAl is one of our add-on modules for FactorSoft. Please contact Technical Services to have it enabled for your business.
- 2. Set up Engine Tasks
- 3. Set up System Preferences
- 4. Set up Security Roles
- 5. Enable DocAl for Clients

### **Engine Tasks**

DocAI requires two Engine Tasks to be enabled:

- **DocAI Uploads** Responsible for uploading purchase batches and tracking the status of batches being analyzed.
- **DocAI Downloads** Responsible for downloading analyzed purchase batches, converting the results to Invoice XML and preparing for the Engine to process.
- 1. Open up the EngineAdmin module.
- 2. In the Database Settings area, click **Task Types**.
- 3. Locate the Engine tasks in the list. Set the **Default Priority** to **9** and select the **Enabled** check box.

Contact our Technical Services team if you have any questions about setting up Engine Tasks.

### System Preferences

The following System Preferences must be set in the System Preferences > Identification/System Constants > Interface parameters > DocAI folder:

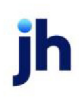

| Preference                                                               | Description                                                                      |
|--------------------------------------------------------------------------|----------------------------------------------------------------------------------|
| GCP batch endpoint domain                                                | Domain of the application for batches                                            |
| GCP credentials JSON* Encrypted Google Cloud Service Account Credentials |                                                                                  |
| GCP project ID*                                                          | Google Cloud Project ID                                                          |
| GCP synchronous endpoint<br>domain*                                      | Domain of the application for single invoices                                    |
| GCP web token audience                                                   | Google Cloud Project Application Java web token audience                         |
| HITL URL                                                                 | Link for correcting Doc AI invoices                                              |
| Working image folder                                                     | The unique folder location where images are stored to send through DocAl process |

\*Required for the Web Portal DocAl Image Capture process.

The following System Preferences must be set in the **System Preferences > Identification/System Constants > Data entry behavior > Imaging** folder:

| Preference                          | Description  |
|-------------------------------------|--------------|
| All scanned batches require release | Set to True. |

### **Security Roles**

Security Roles are used to provide access to DocAI screens and features and must be set up before it can be used.

To access Security Roles, in the Admin module, on the **Security** menu, select **Manage Roles** > **Data Entry** > **Purchase Entry** 

| Preference                           | Description                                                                                                    |
|--------------------------------------|----------------------------------------------------------------------------------------------------|
| Allow user to correct<br>DocAl batch | Set to True to allow users to open the DocAI Corrections application by clicking Correct from Manage Pending Purchases (F8). |

## Enable DocAI for Clients

DocAI is enabled by client. Go to Client Information > Control panel > check Use DocAI to enable.

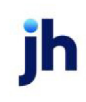

# FactorSoft DocAl Importing Invoices

## FactorSoft Import Purchasing

#### ACCESS

File > Input Functions > Scan Invoices

In the invoice purchasing process, DocAI replaces the manual Purchase Entry steps. Instead of manually entering invoice data in the Schedule Batch screen, the invoices added via File > Input Functions > Scan Invoices and Released are processed through DocAI for clients where DocAI is enabled.

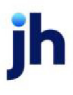

- 1. From Scan Invoices, click Browse.
- 2. Browse to select the file. Repeat to select additional images if needed.

#### TIP

If uploading multiple files of invoices and supporting documents, it is good practice to add invoice files then add supporting documents so that the system will associate and assign those supporting documents appropriately.

- 3. Purchase batches created for clients who have DocAI enabled, will need to be Released.
- 4. After releasing the purchase batch, DocAI is processed and the purchase batch receives a status in the **Manage Pending Purchases** screen. DocAI Statuses are:
  - Pending DocAI invoice information is being analyzed and extracted.
  - Correction Required invoice information needs reviewed and/or corrected.
  - **DocAl Interpretation** high-confident invoice data or manual corrections are being interpreted and brought in to the Manage Pending Purchases screen.

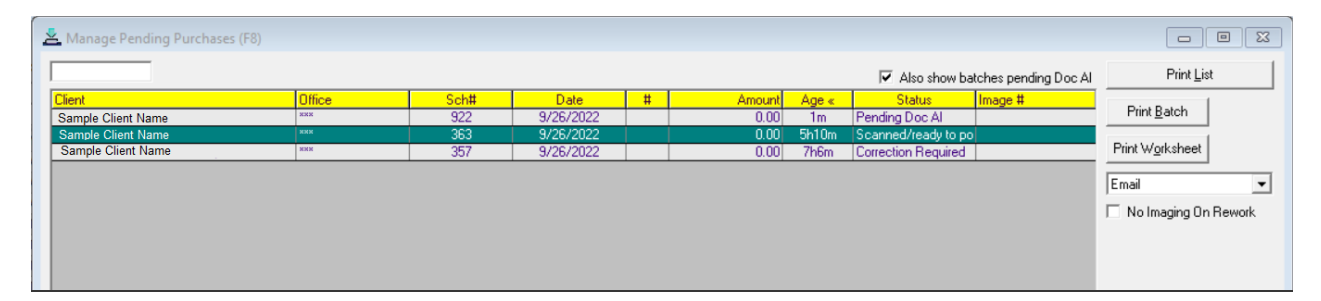

#### NOTE

To include DocAI batches in the grid, check Also show batches pending DocAI.

5. Batches requiring corrections are manually corrected by selecting the batch and clicking **Correct** to open the **DocAI Correction** application.

See the DocAI Corrections section for details on correcting batches.

#### NOTE

The four required fields for FactorSoft Invoices are: Debtor Name, Invoice Amount, Invoice Number, and Invoice Date. If these fields are read with high-confidence, your invoice will not require corrections. Other fields such as Purchase Order, Freight, etc. should be verified during the purchase process.

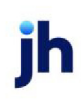

6. Invoices that have completed **DocAI Correction** or that did not require correction are processed through the normal rework, approval, or verification steps that currently exist in FactorSoft, as defined by your business rules.

### Web Portal Import Purchasing - Image Capture

#### ACCESS

Main > Purchases > click New Batch > select Image Capture

- 1. From New Batch, select Image Capture.
- 2. Click Continue.
- 3. From Capture Invoice, click **Yes**.
- 4. Browse to select the file. Repeat to select additional images if needed.
- 5. From Capture Invoice, when all invoice images are added, click **No** (no more invoice images).
- 6. From Supporting Documents, click:
- Yes to add documents.
- No to either add another invoice or go to the Edit Batch screen, where you can submit when ready.

- 7. When all images and documents are added, this message is displayed while the system processes the images through DocAI: "We are building your purchase batch. This may take a moment."
- 8. After the DocAI process is complete, check the Status column to ensure all invoices are **Ready**.
- 9. For each invoice with a status of **Needs Work**, click the status to edit the invoice. From Edit Batch, the highlighted fields indicate that DocAI was unable to reliably extract the information. Update the fields as needed.
- 10. When all invoice fields are complete and correct, click Update.
- 11. When all invoices are Ready, click Submit.
- 12. Invoices submitted from the Web Portal are processed through the normal rework, approval, or verification steps that currently exist in FactorSoft, as defined by the existing Invoice XML logic and business rules.

#### TIP

DocAI batches imported through the Web Portal will follow your Invoice XML Import system preferences. For details, see the Invoice XML Import Add-on Module Guide.

### Web Portal Import Purchasing - Image Only Files

#### ACCESS

Main > Purchases > click New Batch > select Import File

- 1. From New Batch, select Import File.
- 2. Click Continue.
- 3. From Add File, drop down and select Image Only.
- 4. Browse to select the file. Repeat to select additional images if needed. Click an image's [X] to delete if needed.
- 5. Select an action:
  - Submit to submit the batch to DocAI (batch cannot be edited after submitting).
  - Save to save the images and close the form (batch can be edited).
  - Cancel to discard input and close the form without saving.

6. Invoices submitted from the Web Portal are processed through the normal rework, approval, or verification steps that currently exist in FactorSoft, as defined by your business rules.

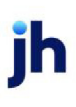

## FactorSoft DocAl Corrections

#### ACCESS

Office > Manage Pending Purchases, select DocAI batch with status Correction Required > Correct

The DocAI Corrections screen provides you the ability to analyze and correct any low confidence invoice information.

| DataCompute             | 2                                       | # A                                                                                                    |
|-------------------------|-----------------------------------------|----------------------------------------------------------------------------------------------------|
| 41:06 1                 |                                         | i ¢ () 🖍 C i                                                                                                    |
| invoice_parser-P0       |                                         | 5 C Q Q O Ø Ø 🕨                                                                                                    |
| ENTITY CLASSIFY         |                                         |                                                                                                    |
| = Filter Type to filter | ≡                                       |                                                                                                    |
| supplier_name           | Big Red Battleship Company Slogan       | ▲<br>                                                                                                    |
| invoice_id              | 8161                                    | INVOICE                                                                                                    |
| supplier_address        | Street Address City, ST ZIP Code        |                                                                                                    |
| invoice_date            | 8/14/2017<br>G 2017-8-14                | 10.04900 14.0490 00.01900 0490 14.0490 1000                                                                                                    |
| receiver_name           | Lilo's Surfboards                       | GAN17 0009733 (A190), 194,                                                                                                    |
| ship_to_name            | Lilo's Surfboards                       |                                                                                                    |
| receiver_tax_id         | BR0002                                  | A BALLY TAN TO THE STATE OF THE STATE OF THE |
| ship_to_address         | BR0002 Street Address City, ST ZIP Code |                                                                                                    |
| supplier_iban           | BR0002                                  |                                                                                                    |
| SUBMIT REJECT           | ]                                       | 4                                                                                                    |

#### NOTE

Users who have permission to correct DocAI batches will need to have their email address set up in the Google Cloud Platform (GCP) and log in when the DocAI Corrections screen launches.

Auditing users who attempt correction is available from Manage Pending Purchases (F8).

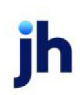

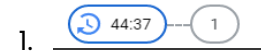

From the DocAl Workbench, you can:

- View time allotted for correction
- View number of fields that require your attention
- View analytics
- View notifications
- · View more information about this document
- Expand the Workbench area
- Reload the questions. This will undo any changes you have made in Human in the Loop and reset items that require correction.
- More

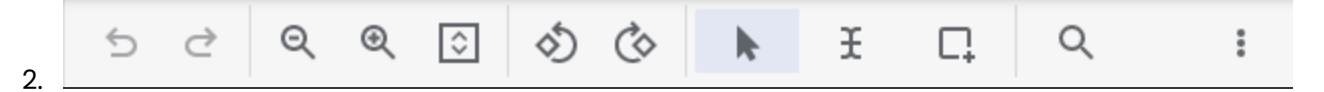

From the Image Viewer, you can:

- Zoom in and out
- Fit image to window
- Rotate left or right
- Use Browser mode tool
- Use Select Text tool
- Add Bounding Box
- Search text in image
- More
- 3. Classify the document as an invoice by selecting **invoice\_statement** in the Classify tab > Invoice type drop down.

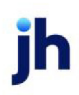

| ENTITY    | CLASSIFY                        |              |
|-----------|---------------------------------|--------------|
| Salaatt   | he options helow to classify th | is document  |
|           |                                 |              |
| Select L  | ne options below to classify th | is document. |
| c invoice | _type                           | is document. |

#### NOTE

If the document you see is not an Invoice, click **Reject** and those images will be unassigned supporting documents.

- 4. From the Entity tab, make any corrections necessary.
  - Required entities of low confidence are highlighted in red.
  - Select the field and click the pencil icon to edit.
  - When corrections are made, click the check mark icon to confirm changes.

| invoice_parser-P0       |                         |   |      |   |   |
|-------------------------|-------------------------|---|------|---|---|
| ENTITY CLASSIFY         |                         |   |      |   |   |
| = Filter Type to filter |                         |   |      |   |   |
| total_amount            | <b>G</b> 48.29          | Ø | 1    | : | Ť |
| invoice_date            | 06/25/21<br>G 2021-6-25 |   | edit |   |   |
| invoice_id              | 145636-1                |   |      |   |   |
| receiver_name           | SAFETY SOLUTIONS        |   |      |   |   |

- 5. Use the Add Bounding Box tool . to add any potentially missed fields by drawing over any unrecognized data and choosing the appropriate entity. Ex: Debtor Name (receiver\_name).
- 6. When corrections are complete, click **Submit**.
- 7. The DocAI batch status is updated in Manage Pending Purchases (F8) and will continue through your institution's purchasing process.

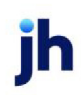

### **Captured Fields**

| DocAl Entity     | FactorSoft Field      |
|------------------|-----------------------|
| receiver_name*   | Debtor Name           |
| receiver_address | Debtor Address        |
| receiver_phone   | Debtor Phone 1        |
| receiver_email   | Debtor Emails         |
| invoice_id*      | Invoice Number        |
| invoice_date*    | Invoice Date          |
| total_amount*    | Invoice Amount        |
| purchase_order   | Purchase Order Number |

\*Required for FactorSoft Invoices

#### NOTE

If the required fields are read with high-confidence, your invoice will not require corrections. Other fields such as Purchase Order should be verified during the purchase process.

## **Client Information XML Import Reports**

The following reports are for use with the Client Information XML Import Add-On module located in the Reports module.

### Import History Report

The Import History Report shows the import history, as processed by the Engine, for your clients. You can choose the time frame for imports that you want to view in the report.

To view this report, on the Audit Reports menu, click Import History Report.

| 冒 Import History Report                             |                            | 8             |
|-----------------------------------------------------|----------------------------|---------------|
| Report Template:                                    |                            | ▼ <u>N</u> ew |
| Parameters Destination Scheduling Templates History |                            |               |
| Date Range: Today                                   | From:                      | [             |
| 1.000                                               | Thru:                      |               |
| Import Type: All Formats                            |                            | •             |
|                                                     |                            |               |
|                                                     |                            |               |
|                                                     |                            |               |
|                                                     |                            |               |
|                                                     |                            |               |
| Print/Local <u>View/Local</u> Print/Engine          | <u>S</u> ave E <u>x</u> it | <u>H</u> elp  |

| Field          | Description                                                                                                    |
|----------------|----------------------------------------------------------------------------------------------------|
| ReportTemplate | Lists any report template created to date. Select a template from the list to gen-<br>erate a report based on its saved display parameters. Type a new <b>Report tem-</b><br><b>plate</b> name and click <b>Save</b> to create a new template for this report, then Select<br>the template from the Templates tab and make any applicable parameter and<br>scheduling selections to complete the template. |

#### **Report Parameters**

| Field      | Definition                                           |
|------------|------------------------------------------------------|
| Date Range | Select the date to use for the report from the list: |

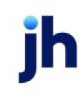

| Field       | Definition                                                                                                    |
|-------------|----------------------------------------------------------------------------------------------------|
|             | • Today                                                                                                    |
|             | • Yesterday                                                                                                    |
|             | • Last Month                                                                                                    |
|             | Current month-to-date                                                                                                    |
|             | Year through last month-end                                                                                                    |
|             | Current year-to-date                                                                                                    |
|             | Specific date                                                                                                    |
|             | <ul> <li>Set At Run Time (Web Template Only)</li> </ul>                                                                                                    |
|             | If the Specific date range option is selected, enter the beginning and ending dates of the date range to which to limit the report in the From and Thru fields.                                                                                                    |
|             | Last Business Day can be substituted for Yesterday. To enable Last Business Day, set Sys-<br>tem Preference Identification/system constants > CLMS Reporting Services ><br>Requests > Use last business day instead of yesterday in date range to True. The Yes-<br>terday option in the Date Range field is replaced with Last Business Day, and reports<br>printed on Monday will print Friday's data (assuming Friday was the last business day)<br>instead of Sunday's. Set System Preference Identification/system constants > CLMS Re-<br>porting Services > Requests > Saturday is a business day to True to consider Saturday a<br>business day when the Date Range is set to Last Business Day. This function is only valid<br>for Reporting Services reports when Use last business day instead of yesterday in date<br>range is set to True. |
| Import Type | List of all Import Types available via the Engine: Folder Monitor Task. Select a specific Import Type for the Report.                                                                                                    |

#### Report Columns

The Import History Report contains the following information:

- Drop Date The date and time when the import was initiated.
- Call Time The date and time when the import started to run.
- Done Time The date and time when the import was completed.
- Status The status for the import.
- Wrapper This field is for internal use only.
- File The name of the file that was imported.
- Location The location of the file that was imported. This is the location from which the file was imported, not the final destination for file(s) in the import.
- Report Comments Lists the items imported into the system with descriptions about each.

### Report Sample

| Drop Date<br>04/15/2019 10:40:43:663<br>Wrapper: BBS.Biz.Imports.Inv?<br>File: HubTran_enhancem<br>Report Comments:                                                                                                    | Call Time<br>04/17/2019 09:58:50:847                                                                                                    | January 1                                                                                                    |                                                                                                    |                                                                                                    |  |  |
|----------------------------------------------------------------------------------------------------|----------------------------------------------------------------------------------------------------|----------------------------------------------------------------------------------------------------|----------------------------------------------------------------------------------------------------|----------------------------------------------------------------------------------------------------|--|--|
| Drop Date<br>04/15/2019 10:40:43:863<br>Wrapper: BBS.Biz.Imports.Inv2<br>File: HubTran_enhancem<br>Report Comments:                                                                                                    | Call Time<br>04/17/2019 09:58:50:847                                                                                                    |                                                                                                    | January 1, 2019 Thru June 22, 2020                                                                            |                                                                                                    |  |  |
| Drop Date<br>04/15/2019 10:40:43:663<br>Wrapper: BBS.Biz.Imports.Inv2<br>File: HubTran_enhancem<br>Report Comments:                                                                                                    | Call Time<br>04/17/2019 09:58:50:647                                                                                                    |                                                                                                    |                                                                                                    |                                                                                                    |  |  |
| 04/15/201910:40:43:683<br>Wrapper: BBS.Biz.Imports.Inv/<br>File: HubTran_enhancem<br>Report Comments:                                                                                                    | 04/17/2019 09:56:50:647                                                                                                    | Done Time                                                                                                    |                                                                                                    | Status                                                                                                    |  |  |
| Wrapper: BBS.Biz.Imports.Inv/<br>File: HubTran_enhancem<br>Report Comments:                                                                                                    |                                                                                                    | 04/17/20190                                                                                                    | 9:59:36:093                                                                                                   | Successful                                                                                                   |  |  |
| File: HubTran_enhancem<br>Report Comments:                                                                                                    | Xml.Importer                                                                                                    |                                                                                                    |                                                                                                    |                                                                                                    |  |  |
| Report Comments:                                                                                                    | ents_test.zip                                                                                                    | Location:                                                                                                    | \BHM-FILES-01\QA                                                                                              | AALPHA_Share\TBNoIns_QAA\Imports\JSO                                                                         |  |  |
|                                                                                                    | WARNING: Batch #1 has a<br>1 invoices imported success                                                                                                    | BatchPayouts<br>fully.                                                                                            | total value of 1500.0 b                                                                                       | ut its actual invoice total is 1525.0. Import will continue.                                                 |  |  |
|                                                                                                    | BATCH: Hubtran (HUBTRA<br>Payout added for AcdNam<br>Imported 1 invoices and 58<br>INV Chris:<br>IMG back up_documents<br>IMG back up_documents<br>IMG back up_documents<br>Imported successfully (Pre<br>3 image files processed,<br>58 images imported. | N), PostDate 4<br>e='Hubtran Ope<br>images<br>11538494.pdf: {<br>23153320.pdf:<br>23153321.pdf:<br>\$CaloKey=805) | V16/2019<br>erating ACCT' and Am<br>5 images imported<br>18 images imported<br>37 images imported             | nount≓1500.0'.                                                                                               |  |  |
| Drop Date                                                                                                    | Call Time                                                                                                    | Done Time                                                                                                    |                                                                                                    | Status                                                                                                    |  |  |
| 04/15/2019 01:00:53:553                                                                                                    | 04/15/2019 01:00:58:703                                                                                                    | 04/15/2019 0                                                                                                    | 1:02:37:233                                                                                                   | Successful                                                                                                   |  |  |
| Wrapper: BBS.Biz.Imports.Inv                                                                                                    | Xml.Importer                                                                                                    |                                                                                                    |                                                                                                    |                                                                                                    |  |  |
| File: HubTran enhancem                                                                                                    | ents testzio                                                                                                    | Location:                                                                                                    | \BHM-FILES-01\QA                                                                                              | AALPHA Share\TBNoIns QAA\Imports                                                                             |  |  |
| Report Comments:                                                                                                    | 1 invoices imported success                                                                                                    | fully.                                                                                                    |                                                                                                    |                                                                                                    |  |  |
|                                                                                                    | BATCH: Hubtran (HUBTRA<br>Payout added for AcdNam<br>Imported 1 invoices and 58<br>INV 22818-load1:<br>IMG back up_documents<br>IMG back up_documents<br>IMG back up_documents<br>Imported successfully (Pre                                              | N), PostDate 2<br>e='Hubtran Ope<br>images<br>11538494.pdf: {<br>23153320.pdf:<br>23153321.pdf:<br>3CalcKey=71)   | V28/2018<br>arating ACCT <sup>®</sup> and Am<br>5 images imported<br>16 images imported<br>37 images imported | rount=1500.0'.                                                                                               |  |  |
|                                                                                                    | 3 image files processed.<br>58 images imported.                                                                                                    |                                                                                                    |                                                                                                    |                                                                                                    |  |  |
| Drop Date                                                                                                    | 3 image files processed.<br>58 images imported.                                                                                                    | Done Time                                                                                                    |                                                                                                    | Status                                                                                                    |  |  |
| Drop Date<br>04/15/2019 02:28:00:857                                                                                                    | 3 image files processed.<br>58 images imported.<br>Call T ime<br>04/15/2019 02:28:08:953                                                                                                    | Done Time<br>04/15/2019 0                                                                                         | 2:28:09:780                                                                                                   | Status<br>Failed                                                                                             |  |  |
| Drop Date<br>04/15/2019 02:26:00:857<br>Wrapper: BBS.Biz.Imports.Inv/                                                                                                    | 3 image files processed.<br>58 images imported.<br>Call T ime<br>04/15/2019 02:26:08:953<br>Vml.Importer                                                                                                    | Done Time<br>04/15/2019 0                                                                                         | 2:26:09:780                                                                                                   | Status<br>Failed                                                                                             |  |  |
| Drop Date<br>04/15/2019 02:26:00:857<br>Wrapper: BBS.Biz.Imports.Inv?<br>File: HubTran_enhancem                                                                                                    | Call T ime<br>04/15/2019 02:26:08:953<br>Kml.Importer<br>ents_test (2) zip                                                                                                    | Done Time<br>04/15/2019 0<br>Location:                                                                            | 12:28:09:780<br>\\BHM-FILES-01\QA                                                                             | Status<br>Failed<br>AALPHA_Share\TBNoIns_QAA\Imports                                                         |  |  |
| Drop Date<br>04/15/2019 02:28:00:857<br>Wrapper: BBS.Biz.Imports.Inv?<br>File: HubTran_enhancem<br>Report Comments:                                                                                                    | Call Time<br>04/15/2019 02:26:08:953<br>Kml.Importer<br>ents_test (2) zip<br>IMPORT ERROR!                                                                                                    | Done Time<br>04/15/2019 0<br>Location:                                                                            | 2:28:09:780<br>\\BHM-FILES-01\QA                                                                              | Status<br>Failed<br>AALPHA_Share\TBNoIns_QAA\Imports                                                         |  |  |
| Drop Date<br>04/15/2019 02:28:00:857<br>Wrapper: BBS.Biz.Imports.Inv?<br>File: HubTran_enhancem<br>Report Comments:                                                                                                    | Call Time<br>04/15/2019 02:28:08:953<br>Kml.Importer<br>ents_test (2) zip<br>IMPORT ERROR!                                                                                                    | Done Time<br>04/15/2019 0<br>Location:                                                                            | 2:28:09:780<br>\\BHM-FILES-01\QA                                                                              | Status<br>Failed<br>AALPHA_Share\TBNoIns_QAA\Imports                                                         |  |  |
| Drop Date<br>04/15/2019 02:28:00:857<br>Wrapper: BBS.Biz.Imports.Inv?<br>File: HubTran_enhancem<br>Report Comments:                                                                                                    | Call Time<br>04/15/2019 02:28:08:953<br>Kml.Importer<br>ents_test (2) zip<br>IMPORT ERROR!<br>ERROR MESSAGES: The                                                                                                    | Done Time<br>04/15/2019 0<br>Location:<br>zip file must co                                                        | 2:28:09:780<br>\\BHM-FILES-01\QA<br>Intain one xml file                                                       | Status<br>Failed<br>AALPHA_Share\TBNoIns_QAA\Imports                                                         |  |  |
| Drop Date           04/15/2019 02:28:00:857           Wrapper:         BBS.Biz.Imports.Inv?           File:         HubTran_enhancem           Report Comments:         Drop Date           04/15/2019 02:31:01:342         04/15/2019 02:31:01:342                                  | Call Time<br>04/15/2019 02:28:08:953<br>Xml.Importer<br>ents_test (2) zip<br>IMPORT ERROR!<br>ERROR MESSAGES: The<br>Call Time<br>04/15/2019 02:21:14:420                                                                                                 | Done Time<br>04/15/2019 0<br>Location:<br>zip file must co<br>Done Time                                           | 2:28:09:780<br>\\BHM-FILES-01\QA<br>Intain one xml file<br>2:21:16:257                                        | Status<br>Failed<br>AALPHA_Share\TBNoIns_QAA\Imports<br>Status                                               |  |  |
| Drop Date           04/15/2019 02:28:00:857           Wrapper:         BBS.Biz.Imports.Inv?           File:         HubTran_enhancem           Report Comments:         Drop Date           04/15/2019 02:31:01:343         Wrapper:           Wrapper:         BBS.Biz.Imports.Inv? | 3 image files processed.<br>58 images imported.<br>Call T ime<br>04/15/2019 02:28:08:953<br>Xml.Importer<br>ents_test (2) zip<br>IMPORT ERROR!<br>ERROR MESSAGES: The<br>Call T ime<br>04/15/2019 02:31:14:430<br>(ml importer                            | Done Time<br>04/15/2019 0<br>Location:<br>zip file must co<br>Done Time<br>04/15/2019 0                           | 2:28:09:780<br>\\BHM-FILES-01\QA<br>Intain one xml file<br>2:31:15:257                                        | Status<br>Failed<br>AALPHA_Share\TBNoIns_QAA\Imports<br>Status<br>Failed                                     |  |  |
| Drop Date           04/15/20 19 02:26:00:857           Wrapper:         BBS.Biz.Imports.Inv2           File:         HubTran_enhancem           Report Comments:         Drop Date           04/15/20 19 02:31:01:343         Wrapper:           BBS.Biz.Imports.Inv2         File:  | Call Time<br>04/15/2019 02:28:08:953<br>Xml.Importer<br>ents_test (2) zip<br>IMPORT ERROR!<br>ERROR MESSAGES: The<br>Call Time<br>04/15/2019 02:31:14:430<br>Kml.Importer                                                                                 | Done Time<br>04/15/2019 0<br>Location:<br>zip file must co<br>Done Time<br>04/15/2019 0                           | 2:28:09:780<br>\\BHM-FILES-01\QA<br>Intain one xml file<br>2:31:15:257<br>\\BHM-EILES-01\Q4                   | Status<br>Failed<br>AALPHA_Share\TBNoIns_QAA\Imports<br>Status<br>Failed                                     |  |  |
| Drop Date<br>04/15/2019 02:26:00:857<br>Wrapper: BBS.Biz.Imports.Inv2<br>File: HubTran_enhancem<br>Report Comments:<br>Drop Date<br>04/15/2019 02:31:01:343<br>Wrapper: BBS.Biz.Imports.Inv2<br>File: cadence.zip<br>Bacoot Comments:                                                | Call Time<br>04/15/2019 02:28:08:953<br>Xml.Importer<br>ents_test (2) zip<br>IMPORT ERROR!<br>ERROR MESSAGES: The<br>Call Time<br>04/15/2019 02:31:14:430<br>Xml.Importer                                                                                 | Done Time<br>04/15/2019 0<br>Location:<br>zip file must co<br>Done Time<br>04/15/2019 0<br>Location:              | 2:28:09:780<br>\\BHM-FILES-01\QA<br>Intain one xml file<br>2:31:15:257<br>\\BHM-FILES-01\QA                   | Status<br>Failed<br>AALPHA_Share\TBNoIns_QAA\Imports<br>Status<br>Failed<br>AALPHA_Share\TBNoIns_QAA\Imports |  |  |

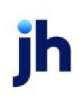

#### Security Roles

To generate the Facility Audit Report, the following Security Role needs to be set to YES:

• Security Roles > Reports > Audit Reports > Import History Report